## **Religious Employees: Sisters and Brothers**

## Employment Type> choose Religious Full Time or Religious Part Time

| Employment Type            | Select                     | • |
|----------------------------|----------------------------|---|
|                            | Select                     |   |
| Supervisor                 | Clergy Full Time           |   |
|                            | Clergy Part Time           |   |
| Reviewer                   | Clergy Religious Full Time | ŧ |
| T. C                       | Clergy Religious Part Time | е |
| Is Supervisor / Reviewer?  | Regular Full Time          |   |
|                            | Regular Part Time          |   |
| Web Time Integrat          | Religious Full Time        |   |
|                            | Religious Part Time        |   |
| Enable Time and Labor      | Seasonal                   |   |
| Access?                    | Temporary Full Time        |   |
| Allow clock in / clock out | Temperary Part Time        |   |
| through web                | Temporary Part Time        |   |
|                            |                            |   |
| Applications not           | ne employees i             |   |
|                            |                            |   |

| Personal Info <b>Wor</b>             | k Info 🛛 P   | ayroll Setup | Pay History         | Time Of      |
|--------------------------------------|--------------|--------------|---------------------|--------------|
| Employee Status   D <mark>ept</mark> | & Position   | Work Locatio | n   Eligibility   I | 9   Authoria |
| Current                              |              |              |                     |              |
| Effective Date                       | 12/02/2015   | 5            |                     |              |
| Supervisor / Reviewe                 | er           |              |                     |              |
| Supervisor                           |              |              |                     |              |
| Reviewer                             |              |              |                     |              |
| s Supervisor / Reviewer?             |              |              |                     |              |
| Position                             |              |              |                     |              |
| Employment Type                      | Religious Fu | ll Time      |                     |              |
| Position                             |              |              |                     |              |
| Job Title                            |              |              |                     |              |
| EEO Class                            |              |              |                     |              |
| Work Comp                            |              |              |                     |              |
| Home Shift                           |              |              |                     |              |

**Personal Information> Demographics:** Enter the Religious Employee's SSN # for the SSN/FEIN field. The employee's address should be the address used.

| Personal Info Worl                | k Info Payroll Setup Pay History Time Off Web Time Custom Integration |                     |             |  |  |  |  |  |  |  |
|-----------------------------------|-----------------------------------------------------------------------|---------------------|-------------|--|--|--|--|--|--|--|
| Demographics   Emergency Contacts |                                                                       |                     |             |  |  |  |  |  |  |  |
| Name Demographic Information      |                                                                       |                     |             |  |  |  |  |  |  |  |
| Last Name                         | Religious                                                             | SSN / FEIN          | 000-00-0000 |  |  |  |  |  |  |  |
| First Name                        | Test                                                                  | Birth Date          | ×           |  |  |  |  |  |  |  |
| Middle Name                       |                                                                       | Gender              | Female 🔻    |  |  |  |  |  |  |  |
| Salutation                        |                                                                       | Ethnicity           | Select      |  |  |  |  |  |  |  |
| Suffix                            | Select T                                                              | Marital Status      | Single V    |  |  |  |  |  |  |  |
| Nickname                          |                                                                       | Smoker              |             |  |  |  |  |  |  |  |
| Prior Last Name                   |                                                                       | Disability          |             |  |  |  |  |  |  |  |
| Address                           |                                                                       | Veteran             |             |  |  |  |  |  |  |  |
| Address 1                         |                                                                       | Personal Phone & Em | ail         |  |  |  |  |  |  |  |
| Address 2                         |                                                                       | Home Phone          |             |  |  |  |  |  |  |  |
| Cit <mark>y / State / Zip</mark>  | •                                                                     | Mobile Phone        |             |  |  |  |  |  |  |  |
| Country                           | Select 🔻                                                              | Email Address       |             |  |  |  |  |  |  |  |

**Payroll Setup> Rates**: The (Regular) Rate should be set at \$0.00. This is true if the employee is salary or hourly. Mark the employee as auto pay.

| Rates           |            |               |          |          |              |      |               |        |          |
|-----------------|------------|---------------|----------|----------|--------------|------|---------------|--------|----------|
| Show All        | Ŧ          |               |          |          |              |      |               |        |          |
| Effective /     | Check Date | Change Reason | Pay Type | Salary   | Rate / Per   | Freq | Annual Salary |        | Auto Pay |
| 12/2/2015       | Current    | New Hire      | Salary   | \$0.00 ( | 0.0000 / Day | S    |               | \$0.00 | 1        |
| Add Add History |            |               |          |          |              |      |               |        |          |

## For a Salaried Employee

Default Hours: Enter default hours under the Rate Setup.\*

| Rates                  | Rate Details                                            |
|------------------------|---------------------------------------------------------|
| Personal Info Wor      | k Info Payroll Setup Pay History Time Of                |
| Rates   Taxes   Earnin | gs   Deductions   Direct Deposit   Labor Allocation   R |
| Rate Details           |                                                         |
| Effective Date         | 12/2/2015                                               |
| Begin Check Date       | 12/15/2015                                              |
| Change Reason          | Select 🔻                                                |
| Rate Setup             |                                                         |
| Pay Type               | Salary Hourly                                           |
| Salary                 | 0.00                                                    |
| Base Rate / Per        | 0.0000 / Day T                                          |
| Pay Frequency          | S - Semi-Monthly 🔻                                      |
| Default Hours          | 65                                                      |
| Annual Salary          | 0.00 Override                                           |
| Auto Pay               | Salary T                                                |
| Notes                  |                                                         |
| Save Save & Return Ca  | ncel Restore Current                                    |

\*After employees are set up in WebTime the Default Hours field will be removed and the WebTime schedule will populate the hours on the pay check.

**For Hourly Employees:** Enter an additional rate for their hourly rate. Use Rate Code 2.

| Personal Info                                                                                         | Work                                          | c Info                                                                     | Payrol                                            | l Setup   |                |
|----------------------------------------------------------------------------------------------------|-----------------------------------------------|----------------------------------------------------------------------------|---------------------------------------------------|-----------|----------------|
| Rates   Taxes                                                                                         | Earning                                       | s   Ded                                                                    | uctions                                           | Direct De | 2              |
|                                                                                                    |                                               |                                                                            |                                                   |           |                |
| Rates                                                                                                 |                                               |                                                                            |                                                   |           |                |
|                                                                                                    | Show                                          | All                                                                        |                                                   | •         |                |
| Effective                                                                                             | $\forall$                                     | <b>C</b> 1                                                                 | Che                                               | ck Date   |                |
| Add Add History                                                                                       |                                               | Cu                                                                         | Trent                                             |           |                |
| Fide Fide fibeory                                                                                     |                                               |                                                                            |                                                   |           |                |
| Additional Rate                                                                                       | es                                            |                                                                            |                                                   |           |                |
| ×                                                                                                    | Show                                          | Current                                                                    | and Futu                                          | re 🔻      |                |
| Effective                                                                                             | V                                             |                                                                            | Check                                             | Date      |                |
| Add Add History                                                                                       |                                               |                                                                            |                                                   |           |                |
|                                                                                                    |                                               |                                                                            |                                                   |           |                |
| <b>4</b>                                                                                              |                                               |                                                                            |                                                   |           |                |
|                                                                                                    |                                               |                                                                            | _                                                 |           | _              |
| Dersonal Info                                                                                         |                                               |                                                                            |                                                   |           |                |
| Personal Into                                                                                         | Work                                          | Info                                                                       | Payrol                                            | Setup     | Pay H          |
| Rates   Taxes                                                                                         | Work<br>Earning                               | Info<br>s   Ded                                                            | Payrol                                            | Direct De | Pay H          |
| Rates     Taxes       Effective Date                                                                  | Work<br>Earning                               | s   Ded                                                                    | Payrol                                            | Direct De | Pay H          |
| Rates   Taxes  <br>Effective Date<br>Effectiv                                                         | Work<br>Earning<br>e Date                     | <b>Info</b><br>s   Ded<br>12/3/20                                          | Payrol                                            | Direct De | Pay H<br>posit |
| Rates   Taxes  <br>Effective Date<br>• Effective<br>• Begin Check                                     | Work<br>Earning:<br>e Date<br>k Date          | <b>Info</b><br>s Ded<br>12/3/20<br>12/15/20                                | Payrol<br>uctions  <br>15<br>015                  | Direct De | Pay H<br>posit |
| Rates   Taxes  <br>Effective Date<br>• Effective<br>• Begin Check<br>End Check                        | Work<br>Earning<br>e Date<br>k Date<br>k Date | Info Ded<br>Ded<br>12/3/20<br>12/15/20<br>Selec                            | Payrol                                            | Direct De | Pay H          |
| Rates   Taxes  <br>Effective Date<br>Effective<br>Begin Check<br>End Check<br>Additional Rate         | Work<br>Earning<br>e Date<br>k Date<br>k Date | Info<br>s Ded<br>12/3/20<br>12/15/20<br>Selec<br>s                         | Payrol                                            | Direct De | Pay H          |
| Rates   Taxes  <br>Effective Date<br>Effective<br>Begin Check<br>End Check<br>Additional Rate<br>Rate | Work Earning e Date k Date k Date Code        | <b>Info</b><br><b>I</b> 2/3/20<br>12/15/20<br>Selec<br><b>S</b><br>Rate Co | Payrol<br>uctions  <br>15<br>015<br>t ▼<br>de 2 ▼ | Direct De | Pay H          |
| Rates Taxes<br>Effective Date<br>Effective<br>Begin Check<br>End Check<br>Additional Rate<br>Rate     | Work Earning e Date k Date k Date Code e Code | Info   s   Ded 12/3/20 12/15/20 Selec s Rate Co 10.0000                    | Payrol<br>uctions  <br>15<br>015<br>t ▼<br>de 2 ▼ | Hour T    | Pay H          |

Choose the Rate code 2 when entering the pay. Be sure the Earning Code is ERELG-Religious.

| Setup    | up Earnings Deductions Taxes Preview/Summary |          |         |      |            |    |      |    |       |              |        |                   |
|----------|----------------------------------------------|----------|---------|------|------------|----|------|----|-------|--------------|--------|-------------------|
| Earning  | Earnings                                     |          |         |      |            |    |      |    |       |              |        |                   |
|          | Salary                                       | \$0.00   |         |      | 🗌 Auto Pay |    |      |    |       | Base Rate    | 0.0000 |                   |
|          | Default Hours                                | 0.00     |         |      | Auto Pay   |    |      |    |       | Earning Code | REG    |                   |
| Line Ite | ine Items                                    |          |         |      |            |    |      |    |       |              |        |                   |
| Block 🗹  |                                              |          | Earning | Code |            | He | ours | An | nount | Cal          | c Code | Rate Code         |
|          | ERELG - RELIG                                | IOUS PAY |         | ۲    |            |    | 10   |    | 0     | Select       | T      | 2 - Rate Code 2 🔻 |

**Payroll Setup>Earnings:** Choose the RELG-RELIGIOUS PAY Earning Code.

Use the "Amount" field for a salary amount or use the "Rate" field for an hourly

| Earnings )           | Earnings Details                                                |
|----------------------|-----------------------------------------------------------------|
| Personal Info W      | ork Info Payroll Setup Pay History Time Off Web Time            |
| Rates   Taxes   Earn | ings Deductions   Direct Deposit   Labor Allocation   Reminders |
| Earnings Details     |                                                                 |
| Earning Cod          | de RELG - RELIGIOUS PAY                                         |
| Earning Typ          | Tax_Override                                                    |
| Frequenc             | All •                                                           |
| Amou                 | at 1000                                                         |
| Self Insured         | 12                                                              |
| Calculation          |                                                                 |
| Rai                  | 0.00                                                            |
| Calculation Cod      | le Select 🔻                                                     |
| Hours / Unit         | ts                                                              |
| Rate Coc             | le Select 🔻                                                     |
| Pay Period Minimu    | m 0.00                                                          |
| Pay Period Maximu    | m 0.00                                                          |
| Agency Info          |                                                                 |

Payroll Setup>Taxes: Check all taxes and choose the Reason Code

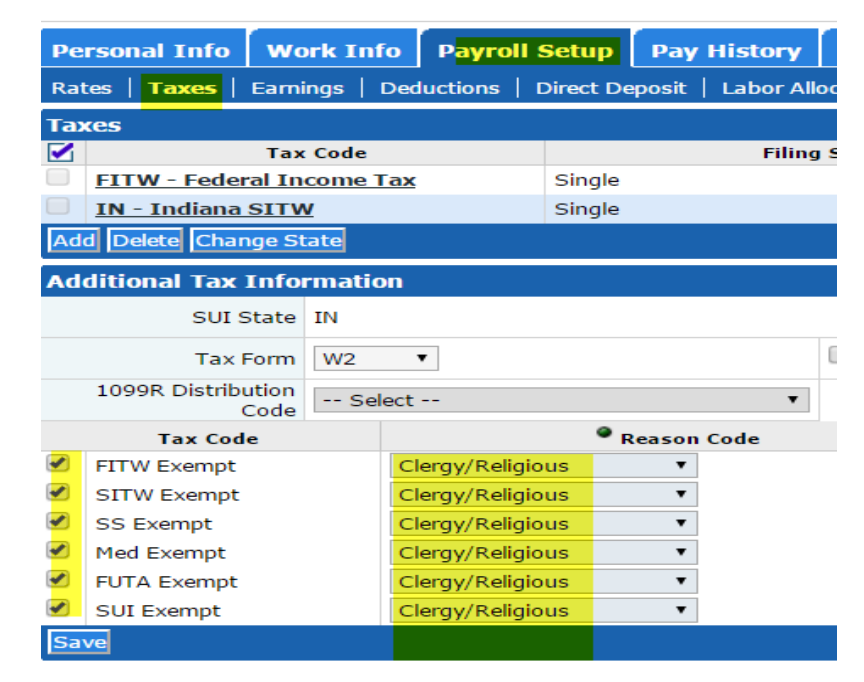

"Clergy/Religious".

## You can go to the Check Calculator to test a check to see if the pay is calculating properly: Unblock Recurring Earnings and Deductions.

|                        | View / Sort N                                                            | ame [ID] (Dept) 🔻 Search religiou |
|------------------------|--------------------------------------------------------------------------|-----------------------------------|
| Check Calculator 12/15 | /2015 ** Check in Progress **                                            |                                   |
| Setup Earnings I       | Deductions Taxes Preview/Summary                                         |                                   |
| Check Calculator Def   | aults                                                                    |                                   |
| Mode                   | Test                                                                     | Block Recurring Earnings          |
| Taxation               | Standard 🔻                                                               | Block Recurring<br>Deductions     |
| Gross To Net           |                                                                          | Fringe Benefit "Gross-Up"         |
| Salary                 | \$0.00 🗌 Auto Pay 🗌 Allow Negative Net 🔲 Adjustment - No tax amount calc | Fringe Amount 0                   |
| Base Rate              | 0.0000                                                                   | Fringe Earnings Code Sele         |
| Default Hours          | 0.00 🗌 Auto Pay                                                          | Tax Offset Earnings Code          |
|                        |                                                                          |                                   |
| Net to Gross           |                                                                          |                                   |
| Net Pay                | 0                                                                        |                                   |
| Default Earnings Code  | Select 🔻                                                                 |                                   |
|                        |                                                                          |                                   |
|                        |                                                                          |                                   |

Preview/Summary: There should not be any taxes taken out.

| Check Calculator : Test - Gross To Net 12/15/2015 |                               |               |            |            |             |        |            |               |                |
|---------------------------------------------------|-------------------------------|---------------|------------|------------|-------------|--------|------------|---------------|----------------|
| Setup                                             | Earnings                      | Deductions    | Taxes Prev | ew/Summary |             |        |            |               |                |
| Preview                                           | / Summary                     |               |            |            |             |        |            |               |                |
|                                                   | Gross                         | \$ \$1,000.00 |            |            |             |        |            |               | Net \$1,000.00 |
| Earning                                           | S                             |               |            |            |             |        |            | Deductions    |                |
|                                                   | Earning                       |               | Rate       |            | Hours       | Amount |            |               |                |
| RELG                                              |                               |               | 0.000      | D          | 0.00        |        | 1000.00    | No Deductions |                |
|                                                   |                               |               |            |            | Total: 0.00 |        | \$1,000.00 |               |                |
| Taxes                                             |                               |               |            |            |             |        |            |               |                |
| 1                                                 | Tax Taxable Wages Amount      |               |            |            |             |        |            |               |                |
| No Taxes                                          |                               |               |            |            |             |        |            |               |                |
| Print Tes                                         | Print Test Earnings Statement |               |            |            |             |        |            |               |                |

Note: When you pay an Hourly Religious employee you will need to choose the RELG Earning and select the Rate 2 calculation.

There will be HLTS2 and DTLS2 (Health and Dental Codes) used for Religious employees on our Insurance. This will be set up through Central Payroll after a New Hire is entered.